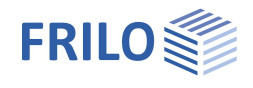

# Wind and Snow Loads LWS+

### Contents

| Application options    | 2  |
|------------------------|----|
| Standards and acronyms | 3  |
| Basis of calculation   | 4  |
| General                | 4  |
| Wind loads             | 4  |
| EN 1991-1-4            | 4  |
| Snow loads             | 6  |
| EN 1991-1-3            | 6  |
| Data entry             | 9  |
| Basic parameters       | 9  |
| Structural system      | 9  |
| Building dimensions    | 9  |
| Loads                  | 12 |
| Snow loads             | 12 |
| Wind loads             | 13 |
| Loads                  | 14 |
| Results and output     | 15 |

### Basic Documentation – Overview

In addition to the individual program manuals, you will find basic explanations on the operation of the programs on our homepage <u>www.frilo.com</u> in the Campus-download-section.

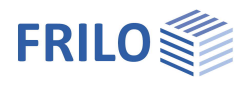

## Application options

The software is suitable for the calculation of wind and snow actions on the following types of structures:

- Double-pitch roof
- Hip roof
- Single-pitch roof
- Flat roof with sharp-edged, bevelled or rounded eaves, or with a parapet

In addition:

- Snow drifts on superstructures
- Loads by down-sliding snow from abutting taller structures
- Canopies
- Wind-induced internal pressure in closed buildings
- Wind action on free-standing walls
- Photovoltaic

You can calculate the loads in line with the following standards:

- EN 1991-1-3:2010, EN 1991-1-4:2010
- DIN EN 1991-1-3/NA:2010/2019, DIN EN 1991-1-4/NA:2010/2019
- ÖNORM EN 1991-1-3:2013/2018, ÖNORM EN 1991-1-4:2013/2018
- BS EN 1991-1-3:2015, BS EN-1-4:2011
- PN EN 1991-1-3:2010, PN EN 1991-1-4:2010

The software calculates the site-specific basic wind velocity pressure  $q_b$  and the gust velocity pressure q(z) on walls and roof surfaces with consideration of the defined geographic border conditions.

The aerodynamic coefficients and the resulting wind loads are calculated for areas =  $10 \text{ m}^2$ , for areas <  $1 \text{ m}^2$  (uplift) and, optionally, for areas between 1 and  $10 \text{ m}^2$  for upwind angles of  $0^\circ$ ,  $90^\circ$ ,  $180^\circ$  and  $270^\circ$ . For areas with alternating pressure and suction loads, always both values are put out.

The aerodynamic coefficients and the wind loads can be put out graphically and, optionally, in the form of tables.

The wind loads are calculated exclusively in accordance with the wind pressure coefficient method.

For structures with special geometric border conditions, such as chimneys, billboards, free-standing roofs, the code stipulates that wind loads be determined in accordance with the wind force coefficient method! Therefore, the present application CANNOT be used in these cases.

The software allows you to determine the ground snow loads and the resulting roof snow loads as well as the snow loads on the eaves at roof overhangs.

You can put out roof snow loads in a graphical representation and, optionally, also in the form of tables.

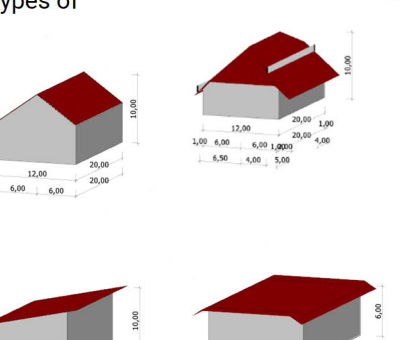

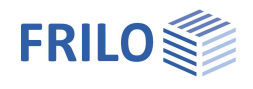

### Standards and acronyms

#### EN 1991 1-3 / EN 1991-1-4

If the National Annexes are not mentioned explicitly, the statements apply to all National Annexes in the same way.

NDP

Nationally defined parameter; parameter defined in the National Annex (NA).

Implemented National Annexes and Acronyms used

EN 1991-1-3: EN 1991-1-3:2010-12 EN 1991-1-4 EN 1991-1-4:2010-12

Implemented National Annexes (NA):

See overview of the implemented National Annexes at www.frilo.eu

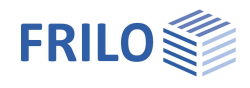

## Basis of calculation

### General

The software first calculates the basic wind velocity pressures for the different directions of approach as well as the ground snow load based on the specified geographic border conditions.

After the definition of the system parameters, the aerodynamic coefficients with the associated wind loads and/or roof snow loads are calculated.

For the special types 'wind-induced internal pressure' and 'wind on free-standing walls', only the wind loads and for 'snow drifts' and 'roofs abutting taller structures', only the snow loads are calculated.

Reference examples for the LWS+ application are available on our home page, under Service ► Articles/ Information ► Reference Examples.

Example 1 (in German): Hip roof as per DIN EN 1991

Example 2 (in German): Snow at roofs abutting taller structures as per DIN EN 1991:

### Wind loads

The software first determines the basic wind velocity pressure  $q_b$ . Depending on the selected standard, the value must either be specified manually by the user or is proposed automatically based on the geographic border conditions.

By taking various coefficients and factors into account, the height-specific gust velocity pressure  $q_p(z)$  can be calculated.

As shown in illustration 7.5, the gust velocity pressure  $q_p(z)$  on all roof surfaces and walls is always calculated for the reference height z = ridge height.

The software allows a height-specific distribution of the gust velocity pressure over vertical walls in accordance with illustration 7.4.

The external and internal pressures are calculated with the help of the aerodynamic coefficients for the different types of buildings.

Wind action on free-standing walls is calculated with the help of aerodynamic coefficients in accordance with paragraph 7.4.

For flat roofs with a parapet, the wind load on the parapet is calculated as for free-standing walls in accordance with paragraph 7.4.

### EN 1991-1-4

Eurocode proposes the following equation for the calculation of the basic wind velocity pressure qb:

$$q_{b} = \frac{1}{2} \cdot \rho \cdot v_{b}^{2}$$
(4.10)

with  $V_b = C_{dir} \cdot C_{season} \cdot V_{b,0}$  (4.1)

The directional and the seasonal factor can be set to 1 for reasons of simplification whereas the basic value of the basic wind velocity  $v_{b,0}$  is imposed by the competent authority or the relevant National Annex.

The gust velocity pressure for the height z can be calculated from  $q_b$  with the help of the terrain factor as per (4.8) and (4.9):

 $q_p(z) = c_e(z) \cdot q_b$ 

As shown in illustration 7.5, the gust velocity pressure  $q_p(z)$  on all roof surfaces and walls is always calculated for the reference height z = ridge height.

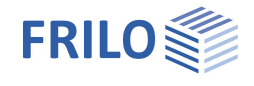

The terrain factor ce is determined with the help of various coefficients in the expression:

$$c_{e}(z) = [1 + 7 \cdot I_{v}(z)] \cdot c_{r}^{2}(z) \cdot c_{o}^{2}(z)$$

$$I_v(z) = \frac{k_1}{c_o(z) \cdot \ln \frac{z}{z_0}}$$
 (4.7)

with turbulence intensity

The turbulence factor  $k_1$  and the topographic factor  $c_0$  may be assumed 1.0 for simplification. Methods for the accurate calculation are proposed in the annex to EN.

The friction coefficient can be determined as follows:

$$c_r(z) = k_r \cdot \ln \frac{z}{z_0}$$
 (4.4) with  $k_r = 0.19 \cdot \left(\frac{z_0}{z_{0,II}}\right)^{0.07}$ 

The aerodynamic coefficients are specified for the different building shapes in paragraph 7.2. The wind loads are calculated using these factors:

Exterior:  $W_e = q_p(z) \cdot c_{pe}$ Interior:  $W_i = q_p(z) \cdot c_{pi}$ 

Wind action on canopies is not treated in the Eurocode (without NA).

The National Annexes may specify other methods and values!

In the text below, only the differences between the National Annexes are described:

#### DIN EN 1991

Equation 4.8 cannot be used for Germany because of the wind profile for this region. The gust velocity pressure is calculated as specified in annex NA.B instead.

In Germany, wind zones are distinguished in addition to terrain categories.

The tables NA.B.2 and NA.B.4 propose formulae for the determination of  $q_p$  and  $v_p$  for different terrain categories and wind zones.

In Germany, the aerodynamic coefficients stipulated by the Eurocode (without NA) are used in most cases. There are some tables for vertical walls and a supplement for flat roofs, however.

Wind action on canopies is calculated using the aerodynamic coefficients specified in annex NA.V.

#### ÖNORM EN 1991

Equation 4.8 cannot be used for Austria due to the applicable wind profile for this region. The stipulations for the calculation of the gust velocity pressure specified in annex NA.6.3.2.1 is used instead.

In paragraph 6.3.2.1, table 1 gives different expressions for the determination of  $q_p$  depending on the terrain category. In Austria, the categories 0 and I need not be taken into consideration.

Paragraph 9.2 contains standard-specific tables for wind pressure coefficients for wind action on the different types of buildings.

Wind action on canopies is calculated using the aerodynamic coefficients specified in paragraph 9.2.9.

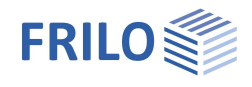

### Snow loads

The software first determines the ground snow load  $s_k$  based on the specified border conditions.

Subsequently, the roof snow load  $s_i$  can be calculated by taking various factors and the shape coefficients  $\mu$  for the different types of buildings into account.

Depending on the selected type, the snow drift load and the snow load on the eaves are determined in addition with the help of shape coefficients.

You can optionally put out accidental snow loads for a given factor Cesl.

Another option allows you to put out the snow drift load cases for saddle-type roofs (case II and III).

If projections have been defined, the loads caused by overhanging snow at the eaves are determined. Because high roof snow loads in exposed locations may produce unrealistically high snow loads on the eaves, State Building Codes often provide factors to reduce the loads by overhanging snow.

Optionally, you can define snow guards and calculate the snow loads on these guards.

### EN 1991-1-3

The Eurocode without NAs distinguishes in Annex C different climatic zones.

| For each of these zones, table C.1 specifies a different expression for the determination of the ground snow | N |
|----------------------------------------------------------------------------------------------------|---|
| load s <sub>k</sub> :                                                                                        |   |

| Alpine Region           | $s_{k} = (0,642 \cdot Z + 0,009) \cdot \left[1 + \left(\frac{A}{728}\right)^{2}\right]$ |
|-------------------------|-----------------------------------------------------------------------------------------|
| Central East            | $s_{k} = (0,264 \cdot Z + 0,002) \cdot \left[1 + \left(\frac{A}{256}\right)^{2}\right]$ |
| Central West            | $s_k = 0,164 \cdot Z - 0,082 + \frac{A}{966}$                                           |
| Greece                  | $s_{k} = (0,420 \cdot Z + 0,030) \cdot \left[1 + \left(\frac{A}{917}\right)^{2}\right]$ |
| Iberian Peninsula       | $s_{k} = (0,190 \cdot Z + 0,095) \cdot \left[1 + \left(\frac{A}{524}\right)^{2}\right]$ |
| Mediterranean Region    | $s_{k} = (0,498 \cdot Z + 0,209) \cdot \left[1 + \left(\frac{A}{452}\right)^{2}\right]$ |
| Norway                  |                                                                                         |
| Sweden, Finland         | $s_k = 0,790 \cdot Z + 0,375 + \frac{A}{336}$                                           |
| UK, Republic of Ireland | $s_k = 0,140 \cdot Z - 0,100 + \frac{A}{501}$                                           |

The snow load on the roof is calculated accordingly in the following equations:

$$s = \mu \cdot C_e \cdot C_t \cdot S_k$$
 (5.1)

or  $s = \mu \cdot C_e \cdot C_t \cdot s_k \cdot C_{esl}$  (5.2, 4.1) for accidental situations with a recommended  $C_{esl} = 2,0$ 

The environmental coefficient  $C_e$  and the thermal coefficient  $C_t$  can be defined by the user whereas the shape coefficients  $\mu$  are determined in accordance with paragraph 5.3.

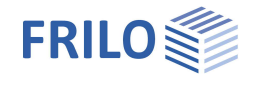

If there are projections at the eaves, you can optionally determine the loads by overhanging snow:

$$s_e = k \cdot \frac{s^2}{\gamma}$$
 (6.4) whereby Eurocode recommends  $\gamma = 3 \text{ kN/m}^3$  as a specific weight and for  $k = \frac{3}{d}$  with  $k \le d \cdot \gamma$ .

If snow guards have been defined, the snow loads on the guards can be calculated as follows:  $F_s = s \cdot b \cdot sin\alpha$  (6.5)

Loads from snow drifts at walls, superstructures and canopies can be determined in accordance with paragraph 6.2:

Regular snow load  $s_1 = \mu_1 \cdot s_k$  with  $\mu_1 = 0.8$  (6.1) and  $s_2 = \mu_2 \cdot s_k$  with  $\mu_2 = \gamma \cdot \frac{h}{s_k}$  and  $\gamma = 2.0$  (6.1), whereby  $0.8 \le \mu_2 \le 2.0$  (6.2) and  $l_s = 2 \cdot h$  with  $5m \le l_s \le 15m$  (6.3)

The snow sliding off from taller structures is calculated in accordance with paragraph 5.3.4 as follows:  $s_1 = \mu_1 \cdot s_k$  with  $\mu_1 = 0.8$  (5.6) under the assumption that the lower roof surface is flat.  $s_2 = \mu_2 \cdot s_k$  with  $\mu_2 = \mu_s + \mu_w$  (5.7)

The shape coefficient for snow drift is  $\mu_w = \frac{b_1 + b_2}{2 \cdot h} \leq \gamma \cdot \frac{h}{s_k} \quad (5.8) \text{ with } 0.8 \leq \mu_w \leq 4.$ 

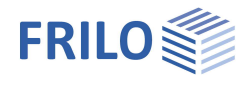

It is permissible to set the shape coefficient for sliding-off snow  $\mu$ s to 0 if a  $\leq$  15°. Otherwise, the value is assumed 50 % of the roof snow load of the abutting roof surface.

$$\mu_{s} = \begin{cases} 0 (\alpha \leq 15^{\circ}) \\ 0, 5 \cdot \mu_{\text{Dachfläche}} (\alpha > 15^{\circ}) \end{cases}$$

The length of the snow drift is  $I_s = 2 \cdot h$  with  $5m \le I_s \le 15m$  (6.3)

The National Annexes may specify other methods and values!

In the text below, only the differences among the National Annexes are described:

#### DIN EN 1991

The snow and climatic zones specified in Annex C are not relevant for Germany. The German NA specifies its own snow zones as shown on the map NA.1 and associated formulae for the calculation of the ground snow load  $s_k$  such as the equations specified by NA.1 to NA.3 including specific basic amounts.

The shape coefficients  $\mu$  are taken over for the most part, except for the coefficients for adjacent roofs and roofs abutting taller structures, which are stipulated in the NCI to 5.3.4(4) and 5.3.6.

It is permissible to determine  $\mu_w$  in accordance with (NA.4). The expressions (NA.5) to (NA.8) stipulate

deviating limits for  ${}^{\mu_w+\mu_s}.$ 

For snow loads on the eaves, the German NA recommends setting the k coefficient to 0.4.

For the accidental situation, a factor  $C_{esl}$  = 2.3 should be assumed.

#### ÖNORM EN 1991

The snow zones and climatic zones specified in Annex C are not relevant for Austria. The Austrian NA specifies its own snow zones in NA Annex A and associated formulae for the calculation of the ground snow load  $s_k$  in NA Annex B.

The shape coefficients  $\mu$  are taken over for the most part. Specific values are defined in 4.5.2 for  $\mu_2$  and barrel roofs.

4.5.2.3 specifies deviating limits for  $\mu_{w}$ .

For snow loads on the eaves, the NA gives a separate formula in 4.6.2.

## Data entry

### **Basic parameters**

### Wizard

The <u>wizard</u> is launched as a standard/automatically when the program starts.

With the help of the wizard, you can quickly define a basic structural system and gain a first impression of the results. Subsequently, you can adjust secondary parameters in a second step.

*Note:* You can disable the automatic start of the wizard via the corresponding option on the bottom of the window.

| Properties      | <b>P</b> |
|-----------------|----------|
| Basic parameter | 0.0      |
| System          | 10       |
| 🗄 Loading       |          |
| Output          |          |

| General                     |         | 0            |
|-----------------------------|---------|--------------|
| Country                     | Germany | -            |
| Selection of town Stuttgart |         | $\checkmark$ |
| Dialog Municipality         |         |              |
| Altitude of terrain hMSL    | [m]     | 334          |

To define the basic parameters, first select the country. Selected standard: see chapter <u>Loads</u>. The <u>available standards</u> depend on your licences.

Depending on the selected standard, a list may be displayed for the selection of a municipality. The selection of the municipality provides for the pre-setting of specific parameters, such as the wind or snow zone, for example. If you change these values manually, the selection of the municipality is disregarded.

Moreover, the ground level above MSL is adjusted automatically.

### Structural system

Type select the <u>type of roof</u>.

Symmetrical if this option is enabled, the symmetrical values are set automatically and are greyed out in the user interface.

### **Building dimensions**

First, the values for a double-pitch roof are described. Values for other roof types are described subsequently.

### Double-pitch/ single-pitch roof

- h building height up to the ridge
- I building length (in ridge direction, from gable to gable)
- ble building width on the left side of the ridge (projection length)
- bri building width on the right side of the ridge (projection length)
- αle roof pitch on the left
- **α**ri roof pitch on the right
- ole roof overhang on the left
- ori roof overhang on the right
- o1 roof overhang at the front gable
- o2 roof overhang at the rear gable
- ble distance of the left snow guard to the ridge (if applicable)
- bri distance of the right snow guard to the ridge (if applicable)

With wind-inside

see the type wind-induced internal pressure

| Properties      | <del>Р</del> |
|-----------------|--------------|
| Basic parameter | 90           |
| - System        |              |
| 🗄 - Loading     |              |
| Output          |              |

|                                          |     |                                       | 0                 |  |
|------------------------------------------|-----|---------------------------------------|-------------------|--|
| Тур                                      |     | Pitched roo                           | of 1              |  |
| General                                  |     | Pitched roo                           | f<br>r            |  |
| Height of the base                       |     | Pent roof<br>Pat roof<br>Drifted snow |                   |  |
| Symmetrical                              |     |                                       |                   |  |
| Building dimensions                      |     | Height diffe                          | Height difference |  |
|                                          |     | Wind-inside pressure                  |                   |  |
| Building length                          | 1   | Photovoltai                           | ng wali<br>ic     |  |
| Building width                           | ble | [m]                                   | 6.00              |  |
| Building width                           | bri | [m]                                   | 6.00              |  |
| Roof slope                               |     |                                       | 0                 |  |
| Slope                                    | αle | [1]                                   | 35.0              |  |
| Slope                                    | αri | [']                                   | 35.0              |  |
| Overhangs                                |     |                                       | 0                 |  |
| Snow hamper                              |     |                                       | 0                 |  |
| Distance snow guard ridge                | ale | [m]                                   | 0.00              |  |
| Distance snow guar <mark>d ridg</mark> e | ari | [m]                                   | 0.00              |  |
| Wind-inside pressure                     |     |                                       | 0                 |  |
| With wind inside                         |     |                                       |                   |  |
| Remarks                                  |     |                                       | 0                 |  |
| about system                             |     |                                       |                   |  |

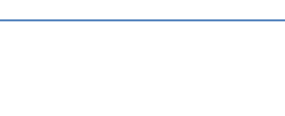

FRILO

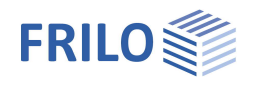

### Hip roof

- $\alpha 1$  hip pitch at the front gable
- **α2** hip pitch at the rear gable
- 11 pitch length (in the projection ) at the front gable (bottom of the graph)
- 12 pitch length (in the projection ) at the front gable (bottom of the graph)

### Flat roof

| b     | building width (projection length)                                                                                   |
|-------|----------------------------------------------------------------------------------------------------|
| Eaves | design of the eaves:<br>- sharp-edged<br>- with parapet<br>- bevelled<br>- rounded<br>- with circumferential parapet |
| hp,le | parapet height on the left side                                                                                      |
| hp,ri | parapet height on the right side                                                                                     |
| αle   | bevel pitch on the left side                                                                                         |
| αri   | bevel pitch on the right side                                                                                        |
| ls,le | bevel length on the left side                                                                                        |
| ls,ri | bevel length on the right side                                                                                       |
| rle   | radius of left rounding                                                                                              |
| rri   | radius of right rounding                                                                                             |

### Photovoltaic system on flat roof

Optionally, you can define a photovoltaic system (PV system) for the flat roof.

The program only processes panel heights ≤ length of the PV system.

The input parameters are explained in the info line when you click in an input field. Check the input via the various graphic views.

#### Snow drift

h / I / Ix height, length and width of the superstructure

#### Roof abutting taller structures

- b width of the main building
- b3 effective building width (ridge to eaves) of the abutting side
- $\alpha D$  pitch of the roof surface abutting the main building

With snow guard

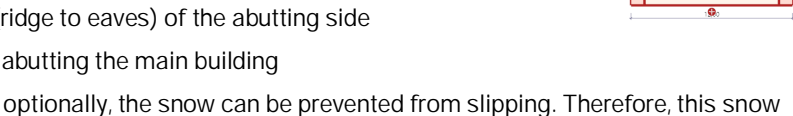

load portion can be dispensed with on the annex

Accessible for snow clearance optionally, the roof can be accessible for snow clearance.

- ht eaves height (of the main building)
- b2 width of the annex
- h2 height of the annex
- h difference in height between the smaller building and the taller building (eaves).

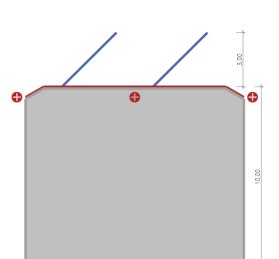

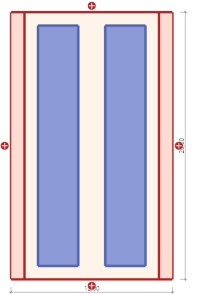

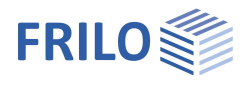

### Canopy

| hf  | ridge height of the building                         |
|-----|------------------------------------------------------|
| bG  | width of the building                                |
| αob | roof pitch of the building                           |
| b3  | building width (ridge to eaves) of the abutting side |

- h1 height of the canopy above ground level
- b1 width of the canopy
- d1 length (depth) of the canopy

#### Wind-induced internal pressure

- Openings you can select whether the building is closed or, otherwise, the sides that are open: closed, open on one side, open on two sides across the corner, open on two opposite sides, open on three sides
- h building height
- I length of the building
- b width of the building
- ΔAle total of openings on the left side
- $\Delta$ Ari total of openings on the right side
- $\Delta A1$  total of openings on the front side
- ΔA2 total of openings on the rear side

#### Free-standing wall

- I wall length
- h wall height
- b wall width
- 11 angle side length (with angular walls)
- φ Solidity ratio: 1 = solid wall ... 0.8 = wall with 20 % openings
- $\psi s$  shadowing factor for walls one behind the other, normally 0.3 to 1

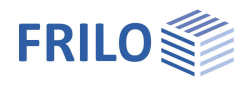

### Loads

See also the multi-program document "Wind and Snow Loads-PLUS"

### Snow loads

The available options depend on the selected standard/snow code.

| code.                   |                                                                                                    | Basic parameter                                                                                                    | Q (2)                                                              |  |  |
|-------------------------|----------------------------------------------------------------------------------------------------|----------------------------------------------------------------------------------------------------|--------------------------------------------------------------------|--|--|
| Climate region          | selection of the climate region for the<br>snow load. The region is independent<br>of the selected municipality. The<br>displayed regions depend on the<br>country and the selected standard.                                                                                                    | System<br>Loading<br>Snow loads<br>Wind loads<br>Loads<br>Output                                                               |                                                                    |  |  |
| Snow zone               | if the snow zone was not set through                                                                                                    | Snow_basic values                                                                                                    | 0                                                                  |  |  |
|                         | the selection of the municipality, you                                                                                                    | Snow code                                                                                                    | DIN EN 1991-1-3:2019                                               |  |  |
|                         | can select it in this menu.                                                                                                    | Climatic region                                                                                                    | Central-East 🔹                                                     |  |  |
| Snow drift              | option to take the alternative snow                                                                                                    | Snow region                                                                                                    | 1 *                                                                |  |  |
|                         | load cases automatically into account                                                                                                    | Map of the snow zones                                                                                                    |                                                                    |  |  |
| Accidental snow         | option to consider accidental snow                                                                                                    | Ground snow load sk                                                                                                    | [kN/m <sup>2</sup> ] 0.65                                          |  |  |
|                         | loads                                                                                                    | with snow drift                                                                                                    |                                                                    |  |  |
| Cesl                    | coefficient for accidental snow loads                                                                                                    | Snow exceptional                                                                                                    |                                                                    |  |  |
|                         | (e.g. 2.3 in the Northern Germany, in<br>some regions, the coefficient is<br>determined by the building<br>authorities) see also EN 1991-1-3, 4.3                                                                                                    | Snow coefficients                                                                                                    | 8                                                                  |  |  |
|                         |                                                                                                    | Coefficient accidental snow Cesl                                                                                               | 2.300                                                              |  |  |
|                         |                                                                                                    | Environment coefficient Ce                                                                                                    | 1.000                                                              |  |  |
|                         |                                                                                                    | Temperature coefficient Ct                                                                                                    | 1.000                                                              |  |  |
|                         | (1).                                                                                                    | Factor snow overhang                                                                                                    | 0                                                                  |  |  |
| Environment coefficient | to consider the reduction or increase                                                                                                    | Factork                                                                                                    | 0.40                                                               |  |  |
|                         | of the snow load on a roof of an<br>unheated building as a portion of the<br>characteristic snow load on the ground                                                                                                    | Gamma                                                                                                    | [kg/m³] 3                                                          |  |  |
|                         | Windy = 0.8<br>Rather flat, unobstructed areas or areas<br>well as high buildings or trees.<br>Typical = 1.0<br>Areas, in which the terrain prevents cons<br>well as other buildings or spaces.<br>Shielded = 1.2<br>Areas, where the structures are consider<br>structures that are surrounded by high tr<br>1991-1-3, 5.2 (7) | that are poorly shielded by t<br>siderable snow clearance the<br>rably lower than the surroun<br>rees or other high buildings. | 'he terrain as<br>rough wind as<br>ding terrain, or<br>See also EN |  |  |
| Temperature coefficient | considers the reduction of the snow load on a roof of a heated building that is caused by melting due to the heat flow through the roof.                                                                                                    |                                                                                                    |                                                                    |  |  |
| Factor snow overhang    | Factor taking into account the irregular                                                                                                    | shape of the snow overhan                                                                                                    | g.                                                                 |  |  |

Properties Basic parameter

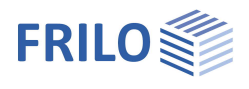

90

### Wind loads

See also the multi-program document "Wind and Snow Loads-PLUS".

| The available options depend on the selected standard |                                                                                                    | System                                                                      |                            |                                         |                |  |
|-------------------------------------------------------|----------------------------------------------------------------------------------------------------|-----------------------------------------------------------------------------|----------------------------|-----------------------------------------|----------------|--|
| Wind zone in<br>c<br>r                                | f the wind zone is not defined via the selection<br>of the municipality, you can select it in this<br>nenu.                                                                                                    | Snow loads<br><mark>Wind loads</mark><br>Loads<br>Output                    |                            |                                         |                |  |
| Terrain category s                                    | election of the terrain category (depends on                                                                                                    | Wind basic values                                                           |                            |                                         |                |  |
| t                                                     | he selected standard), see also EN 1991-1-4,                                                                                                    | Wind code                                                                   |                            | DIN EN 1991-1-4                         | <b>:2010</b> - |  |
| t                                                     | ab. 4.1. Some national Annexes possibly                                                                                                    | Wind region                                                                 |                            | 1                                       | *              |  |
| 5                                                     | pecify additional mixed categories.                                                                                                    | Category of terrain                                                         |                            | Category II                             | -              |  |
|                                                       | Category I:                                                                                                    | Basic wind speed                                                            | vb0                        | [m/s]                                   | 22.50          |  |
|                                                       | Lakes or areas with low vegetation and                                                                                                    | Basic speed pressure                                                        | qb0                        | [kN/m²]                                 | 0.32           |  |
|                                                       | WITHOUT ODSTRUCTIONS.                                                                                                    | Interpolate load effect surfa                                               | ace                        |                                         | $\checkmark$   |  |
|                                                       | Mixed category coast:                                                                                                    | Interpolated load effect sur                                                | face                       | [m²]                                    | 10.00          |  |
|                                                       | Lakes, coastal areas bordering the open sea.                                                                                                    | Wind coefficients                                                           |                            |                                         | 0              |  |
|                                                       | Category II:                                                                                                    | Slope H/Lu                                                                  | phi                        |                                         | 0.000          |  |
|                                                       | Areas with low vegetation, such as grassland                                                                                                    | Orography coefficient                                                       | S                          |                                         | 1.000          |  |
|                                                       | and individual obstructions (trees, buildings)                                                                                                    | Topography coefficient                                                      | CO                         |                                         | 1.000          |  |
|                                                       | <sup>r</sup> orest areas).<br>Category IV:<br>Areas of which 15 % of the surface is covered with buildings of medium height taller<br>than 15 m.                                                                              |                                                                             |                            |                                         |                |  |
| Basic wind velocity                                   | to specify a value, disable the selection of the                                                                                                    | municipality (see ab                                                        | ove).                      |                                         |                |  |
| Basic velocity pressure                               | e the indicated value qb0 is determined by the b                                                                                                    | pasic wind velocity.                                                        |                            |                                         |                |  |
| Interpolate load-applic                               | ation area you can optionally consider a user<br>1 m <sup>2</sup> and 10 m <sup>2</sup> . Interpolation of the cpe value                                                                                                    | -defined load-applica<br>es (1 to 10).                                      | tion aı                    | rea between                             |                |  |
| Inclination of the grou                               | nd H/Lu specifies the value H/Lu in the flow<br>mountain chains or rocks, different wind spec<br>surface. H refers to the height of the slope an<br>EN 1991-1-4, A.3 (1).                                                     | v direction. On isolate<br>eds result from the sle<br>d Lu to the length of | ed mo<br>ope of<br>the slo | untains,<br>the ground<br>ope, see also |                |  |
| Orography factor                                      | factor as per EN 1991-1-4, figure A.2 for cliffs for hilltops and hill crests, related to the effec                                                                                                    | or offsets in the grou<br>tive length Le of the v                           | und su<br>windw            | rface or A.3<br>ard gradient.           |                |  |
| Topography coefficier                                 | t coefficient co as per EN 1991-1-4, 4.3.3. At places where the topography (e.g. mountains, cliffs etc.) increases wind speed by more than five percent, the speed increase is to be considered via the topography factor co. |                                                                             |                            |                                         |                |  |
| CDir                                                  | coefficient for the wind direction (only in com                                                                                                    | bination with EN 199                                                        | 1).                        |                                         |                |  |
| CSeason                                               | seasonal factor (only in combination with EN                                                                                                    | 1991).                                                                      |                            |                                         |                |  |

Properties

Basic parameter

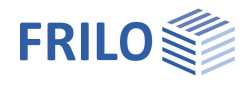

.

#### Loads

Soil snow load

Velocity pressure

allows you to adjust the soil snow load sk manually. If a municipality was defined, the corresponding settings are disregarded, and the selection of the municipality is disabled.

the velocity pressure for each direction (0°, 90°) is automatically set to default, but you can modify it for further calculations (check the option).

| riopenies                                                                           |          |         | T    |
|-------------------------------------------------------------------------------------|----------|---------|------|
| Basic parameter<br>System<br>Loading<br>Snow loads<br>Wind loads<br>Loads<br>Output |          |         | ۹ 🕲  |
| Snow loads                                                                          |          |         | 0    |
| Ground snow load                                                                    | sk       | [kN/m²] | 0.65 |
| Wind loads                                                                          |          |         | 0    |
| Velocity impounded pressure                                                         | qp(h,0)  | [kN/m]  | 0.67 |
| Velocity impounded pressure                                                         | qp(h,90) | [kN/m²] | 0.67 |

1

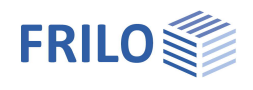

## Results and output

The 'Output' menu item allows you to define the scope of data to be put out by checking the desired options. To include additional contents, select 'comprehensive output'.

The output document can be accessed by clicking on the 'Document' tab (above the graphic screen). See also <u>Output and printing</u>

### Graphical representation

You can display the wind and snow loads via the corresponding buttons.

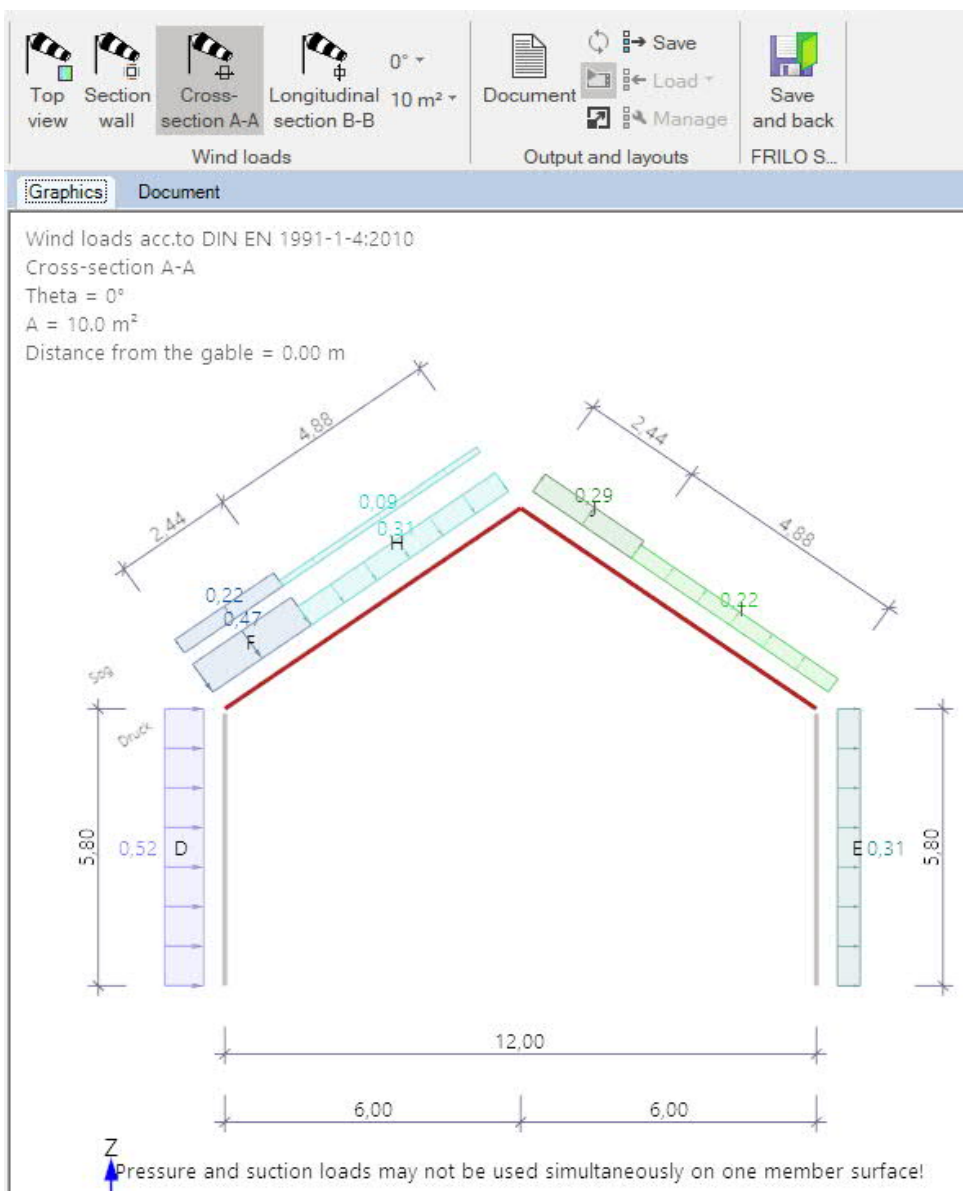

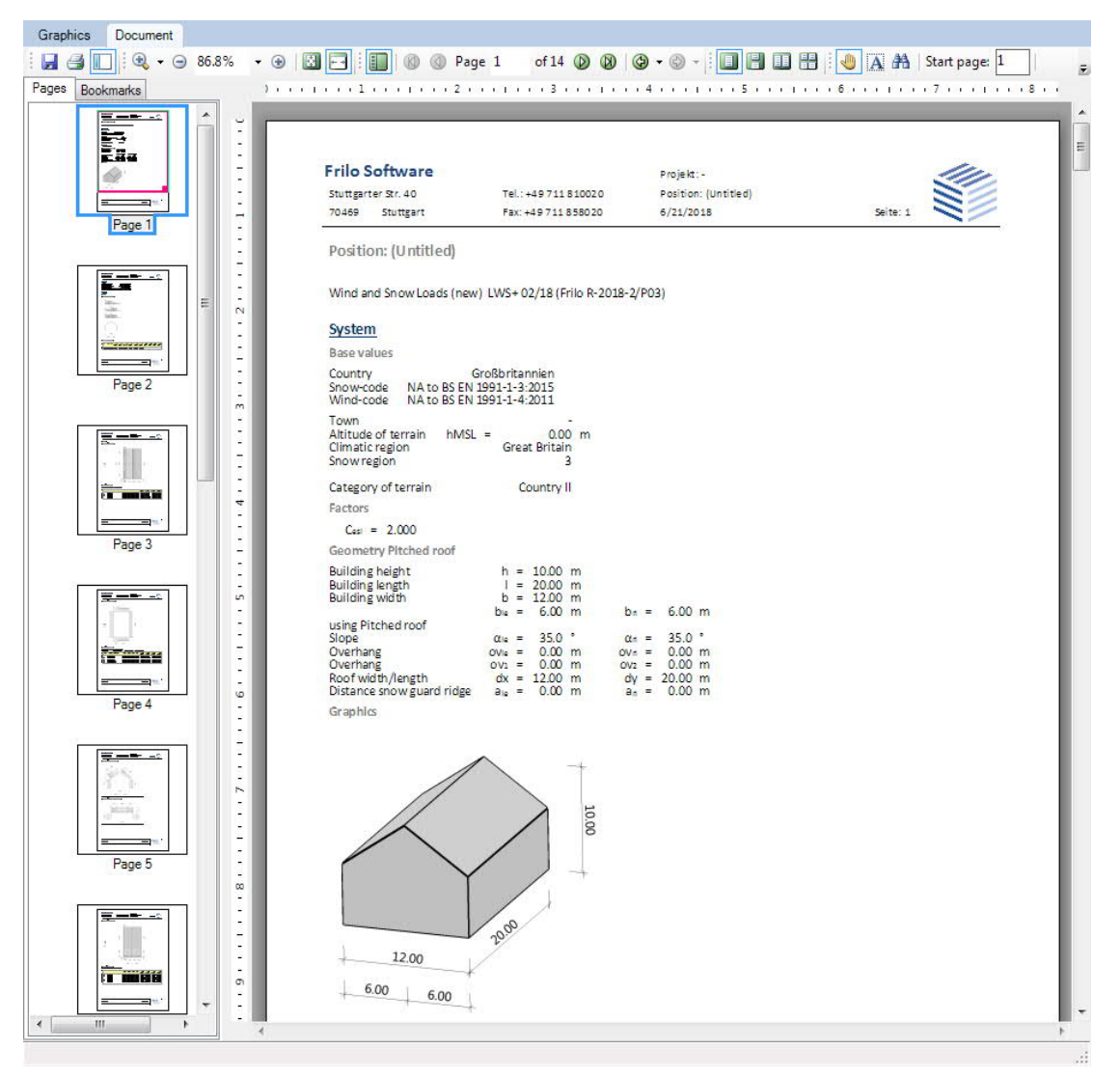

Fig.: The output document can be displayed via the 'Document' tab.